# Servizio Feed RSS del sito CNIT

Informiamo tutti gli utenti CNIT che è possibile sincronizzare i propri Reader (RSS) per essere aggiornati in tempo reale sulle nuove pubblicazioni di articoli postati sul sito web <u>www.cnit.it</u>

L'URL per i feed RSS si trova sul sito del CNIT in fondo a sinistra ed è contrassegnato dalla seguente icona caratteristica Cliccando con il tasto destro sull'icona potete copiare l'indirizzo link, oppure copiarlo direttamente da qui: <u>http://www.cnit.it/rss.xml</u>

Per vostra comodità potete configurare i vostri client di posta elettronica per sincronizzare anche i contenuti RSS; segue qualche esempio di configurazione per i client più comunemente utilizzati:

## Microsoft Outlook 2010 v.14

Dal menu in alto andate su File -> Informazioni -> Impostazioni account ed aggiungete un nuovo account Nella finestra che si apre scegliete il TAB Feed RSS

Scegliete Nuovo ed inserite nella casella l'URL dei feed RSS del CNIT: http://www.cnit.it/rss.xml

|                 |              |             | 7                     |                    |                      |          |
|-----------------|--------------|-------------|-----------------------|--------------------|----------------------|----------|
| sta elettronica | File di dati | Feed RSS    | Elenchi SharePoint    | Calendari Internet | Calendari pubblicati | Rubriche |
| Nuovo feed      | RSS          |             |                       | 0//12/201          | 2 10:36              |          |
| T               |              | Level DCC a |                       |                    |                      |          |
| Immettere la    | posizione de | Teed KSS d  | ne si desidera aggiun | gere:              |                      |          |
|                 |              |             |                       |                    |                      |          |

Una volta inserito l'URL premete Aggiungi

Nella finestra successiva date un nome a piacere ai feed; suggerisco di identificarli chiaramente come feed riferibili a CNIT. Spuntate le opzioni di Download che ritenete più utili per voi.

| Generali                                 |                                                                                                    |
|------------------------------------------|----------------------------------------------------------------------------------------------------|
| Nome feed:                               | CNIT                                                                                                    |
| Nome canale:                             | CNIT                                                                                                    |
| Percorso:                                | http://www.cnit.it/rss.xml                                                                                                    |
| Descrizione:                             |                                                                                                    |
| Posizione di re                          | capito                                                                                                    |
| Gli elementi de                          | feed RSS verranno recapitati nel percorso seguente:                                                                                                    |
| Cambia carte                             | Ila File di dati di Outlook\Feed RSS\CNIT<br>(C:\Users\Riccardo Cappone\\File di Outlook\Outlook.pst)                                                                                                  |
| Download                                 |                                                                                                    |
| 🔲 Scarica aut                            | omaticamente gli allegati per questo feed RSS                                                                                                    |
| 📃 Scarica l'art                          | icolo completo come allegato con estensione HTML                                                                                                    |
| Limite di aggio                          | ornamento                                                                                                    |
| Usa la frequinvio/ricezio<br>provider di | uenza di aggiornamento consigliata dall'editore. La frequenza di aggiornamento dei gruppi<br>one non supererà il limite consigliato per evitare l'annullamento del feed RSS da parte del<br>contenuti. |
| Limite com                               | ente del provider: 1 pra                                                                                                    |

#### Premete su OK e poi Chiudi.

Nella schermata principale di Outlook troverete nella parte sinistra il nuovo account RSS

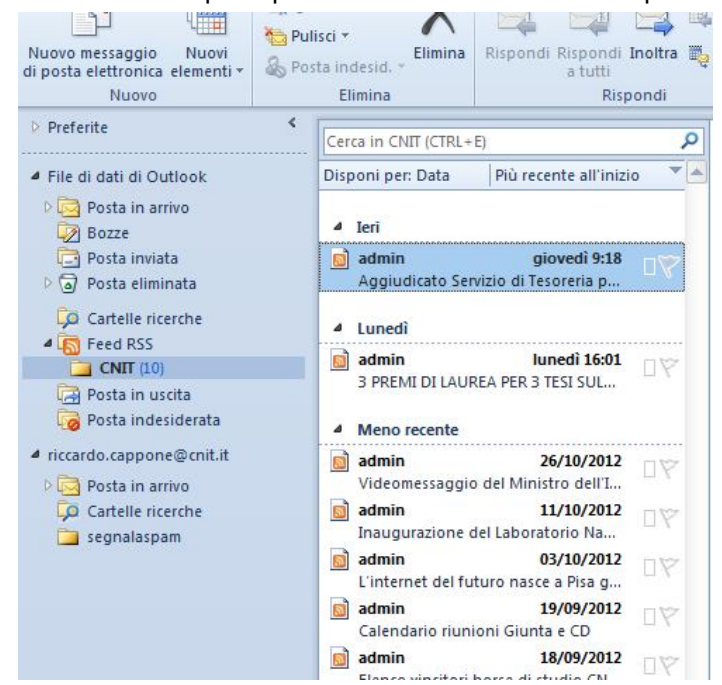

Da questo momento in poi potete leggere tutti gli articoli pubblicati sul sito del CNIT e volendo riceverete anche gli allegati, nel caso in cui abbiate spuntato l'opzione relativa al Download durante la configurazione dell'account. Riceverete automaticamente gli aggiornamenti ogni qualvolta saranno pubblicati nuovi contenuti su <u>www.cnit.it</u>

# Mozilla Thunderbird 17.0

Dal menu in alto premete sulla voce Strumenti -> Impostazioni account

| Inche extention in conver                                                                                                    | impostazioni account                                                                                                    |
|----------------------------------------------------------------------------------------------------|----------------------------------------------------------------------------------------------------|
| Impostazioni server<br>Cartelle e copie<br>Composizione ed indirizzi<br>Posta indesiderata<br>Sincronizzazione ed archiviazione<br>Ricevute di ritorno<br>Sicurezza<br>a Cartelle locali<br>Posta indesiderata<br>Spazio su disco<br>Server in uscita (SMTP) | Questo è un account speciale. Non ci sono identità associate ad esso.         Nome account:       Cartelle locali         Cartella messaggi       Svuota cestino all'uscita         Cartella locale:       C:\Users\Riccardo Cappone\AppData\Roaming\Thunderbird\Profiles\qs40x         Sfoglia |
| Azioni account ▼<br>Aggiungi account di posta                                                                                                    |                                                                                                    |
| Aggiungi un account di chat                                                                                                    | OK Annula                                                                                                    |
| Aggi <u>u</u> ngi altro account                                                                                                    |                                                                                                    |

Scegliete dalle Azioni account di aggiungere altro account...

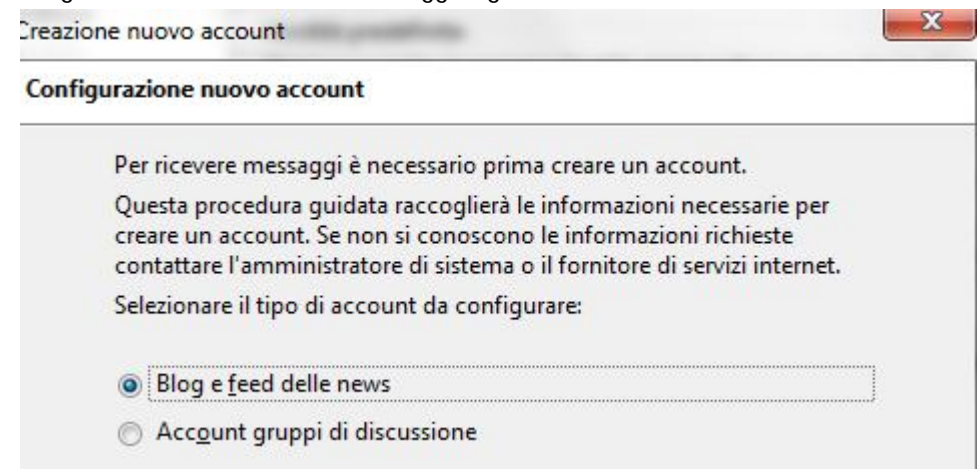

Continuate avendo spuntato Blog e feed delle news

| Nome account                        |                                                                            |
|-------------------------------------|----------------------------------------------------------------------------|
| Inserire un nome<br>oppure "Account | per questo account (ad esempio, "Lavoro", "Casa",<br>gruppi discussione"). |
|                                     |                                                                            |

Scegliete un nome identificativo per questo account e proseguite premendo Avanti e poi Fine

| riccardo.cappone@cnit.it                                                                                                    | Impostazioni account - <feed cnit="" rss=""></feed>                                                                                                    |  |
|----------------------------------------------------------------------------------------------------|----------------------------------------------------------------------------------------------------|--|
| Cartelle e copie<br>Composizione ed indirizzi<br>Posta indesiderata<br>Sincronizzazione ed archiviazione<br>Ricevute di ritorno | Questo è un account speciale. Non ci sono identità associate ad esso.         Nome account:       Feed RSS CNIT         Impostazioni server       Impostazioni server                                                                |  |
| Sicurezza  Feed RSS CNIT  Spazio su disco  Cartelle locali  Posta indesiderata  Spazio su disco Server in uscita (SMTP)         | ✓ Controlla la presenza di nuovi articoli an avvio         ✓ Controlla la presenza di nuovi articoli ogni         30 ★ minuti         □ Come azione predefinita mostra il sommario degli articoli invece di caricare tutta la pagina |  |
|                                                                                                    |                                                                                                    |  |
|                                                                                                    | C:\Users\Riccardo Cappone\AppData\Roaming\Thunderbird\Profiles\q: Sfoglia                                                                                                    |  |

| .it/rss.xml |             |             |
|-------------|-------------|-------------|
|             |             |             |
|             |             |             |
|             | .it/rss.xml | .it/rss.xml |

Scegliendo dal menu a sinistra l'account dei Feed appena creato, potete proseguire con la configurazione.

Spuntate opportunamente, secondo le vostre esigenze, le opzioni di Impostazioni server. In basso a destra premete su Gestione sottoscrizioni...

Nella finestra qui a sinistra, che si aprirà, digitate l'URL http://www.cnit.it/rss.xml

Poi premete su Aggiungi e al termine chiudere con la X la finestra delle sottoscrizioni ai feed. Una volta chiusa la schermata delle Impostazioni account troverete nella pagina principale di Thunderbird il nuovo account appena creato e potrete visualizzare gli articoli pubblicati sul sito del CNIT e sarete aggiornati sulle nuove pubblicazioni in tempo reale.

| arica posta 🔻 🖉 Scrivi | Chat 🔒 Rubrica 🛛 🗞 Etichetta 🗸 🔍 Filtro veloce Ricerca                                             | <ctrl+k></ctrl+k>                    |                                                        | ₽ ≡          |
|------------------------|----------------------------------------------------------------------------------------------------|--------------------------------------|--------------------------------------------------------|--------------|
| ccardo.cappone@cnit.it | 🛠 Filtro veloce: 👓 Non letti 🔺 Speciali 🛔 In rubrica 🗣 Etichette 🖉 Allegati                        |                                      | Filtra questi messaggi <ctrl+maiusc+k></ctrl+maiusc+k> | ۶            |
| Posta in arrivo        | 't ★ Ø Oggetto 👓 I                                                                                 | Mittente                             | 🖌 Data                                                 | *            |
| Bozze                  | 🗇 🖉 Aggiudicato Servizio di Tesoreria per la durata di cinque anni a CARIPARMA CREDIT AGRI 🔹       | <admin></admin>                      | <ul> <li>06/12/2012 09:17</li> </ul>                   |              |
| Certino                | 🖄 🖉 🔹 3 PREMI DI LAUREA PER 3 TESI SULL'ICT 🔹 🔹                                                    | <admin></admin>                      | · 03/12/2012 16:01                                     |              |
| Deleted Messages       | 🔅 🔹 Videomessaggio del Ministro dell'Istruzione, Università e Ricerca Prof. Francesco Pro 🔹        | <admin></admin>                      | · 26/10/2012 09:25                                     |              |
| Helpdesk               | 🔅 🚸 Inaugurazione del Laboratorio Nazionale Radar e Sistemi di Sorveglianza (RaSS) 🛛 🔹             | <admin></admin>                      | <ul> <li>11/10/2012 10:07</li> </ul>                   |              |
| Posta inviata          | 🖄 🔹 L'internet del futuro nasce a Pisa grazie al centro di fotonica integrata 🔹 🔹                  | <admin></admin>                      | · 03/10/2012 09:52                                     |              |
| SPAM                   | 🖄 🔹 Calendario riunioni Giunta e CD 🔹 🔹                                                            | <admin></admin>                      | <ul> <li>19/09/2012 10:53</li> </ul>                   |              |
| segnalaspam            | Elenco vincitori borse di studio CNIT rispondenti all'avviso pubblicato sul quotidiano " •         | <ul> <li>18/09/2012 18:07</li> </ul> |                                                        |              |
| eed RSS CNIT           | Progetto GAPACOM: partecipazione del CNIT all'assegnazione di borse di studio in col •             | <ul> <li>01/08/2012 12:09</li> </ul> | · 01/08/2012 12:09                                     |              |
| CNIT (9)               | BANDO DI CONCORSO BORSA STUDIO FABIO NERI                                                          | <admin></admin>                      | · 20/07/2012 10:47                                     |              |
| Cartelle locali        | Iyrrhenian Workshop 2012                                                                           | <admin></admin>                      | · 12/0//2012 21:57                                     |              |
|                        | Da admin <sup>(2)</sup>                                                                            |                                      | ➡ Inoltra 👼 Archivia                                   | S Elimin     |
|                        | Oggetto Aggiudicato Servizio di Tesoreria per la durata di cingue appi a CARIPARMA CREDIT AGRICOLE |                                      |                                                        | 12/2012 09:  |
|                        | Site web latter / web art is / and //Ed                                                            |                                      | 00,                                                    | tes ssieni s |
|                        | Aggiudicato Servizio di lesorena per la durata di cinque anni a                                    |                                      |                                                        |              |
|                        | Aggiudicato Servizio di resoreria per la durata di cinque anni a                                   |                                      |                                                        |              |
|                        | Allegato:<br>Verbale della riunione della commissione per la valutazione relativa al bando di gar  | ra per l'affidamento del             | servizio di tesoreria                                  |              |

## Mail di Apple

Dopo aver aperto Mail, andare in Archivio -> Aggiungi feed RSS

| Archivio             | Composizione                 | Vista     | Casella          | Me            |
|----------------------|------------------------------|-----------|------------------|---------------|
| Nuovo r              | nessaggio                    |           | ж<br>• ^         |               |
| Nuova a<br>Nuova f   | intività<br>inestra          |           | 第<br>7<br>第<br>7 | BY<br>BN      |
| Apri Me              | ssaggio                      |           | H                | 80            |
| Chiudi<br>Registra   |                              |           | ж<br>ж           | <b>W</b><br>S |
| Registra<br>Registra | a col nome<br>a come modello |           | 企業               | es            |
| Allega d<br>Registra | locumenti<br>a allegati      |           | 企業               | ŝA            |
| Visualiz             | zazione rapida de            | egli alle | gati ೫           | βY            |
| Aggiung<br>Importa   | gi account<br>caselle        |           |                  |               |
| Aggiung              | gi feed RSS                  |           |                  |               |

Quindi vi si aprirà una finestrella in Mail e dovrete selezionare Specifica l'URL di un Feed

| Sfoglia feed tra i Preferiti              | di Safari        |
|-------------------------------------------|------------------|
| all s<br>ail s<br>Au<br>Co                |                  |
| Mostra in Entrata FW: Articolo di prova 2 | Annulla Aggiungi |

Dopo aver incollato l'URL <u>http://www.cnit.it/rss.xml</u> ed aver cliccato su Aggiungi vedrete il vostro feed account nel menu a sinistra nella sezione "RSS". Ovviamente il feed RSS si aggiornerà ogni volta che viene pubblicato un articolo sul sito del CNIT.

## **Google Reader**

L'ultima soluzione per leggere i feed RSS è Google Reader, che non solo consente di leggere i feed RSS online, ma dal momento che molti lettori di feed possono essere sincronizzati con Google Reader, non avrete più il bisogno di aggiungere i feed RSS per ogni software, ma vi basterà sincronizzarlo con Google Reader. <u>http://www.google.com/intl/it/googlereader/tour.html</u>

Qualche informazione in più su RSS

#### Da Wikipedia: http://it.wikipedia.org/wiki/RSS

RSS (acronimo di RDF Site Summary, spesso riportato come Really Simple Syndication) è uno dei più popolari formati per la distribuzione di contenuti Web; è basato su XML, da cui ha ereditato la semplicità, l'estensibilità e la flessibilità. L'applicazione principale per cui è noto sono i flussi RSS che permettono di essere aggiornati su nuovi articoli o commenti pubblicati nei siti di interesse senza doverli visitare manualmente uno a uno.

RSS definisce una struttura adatta a contenere un insieme di notizie, ciascuna delle quali sarà composta da vari campi (nome autore, titolo, testo, riassunto, ...). Quando si pubblicano delle notizie in formato RSS, la struttura viene aggiornata con i nuovi dati; visto che il formato è predefinito, un qualunque lettore RSS potrà presentare in una maniera omogenea notizie provenienti dalle fonti più diverse.

Da Google Reader Tutorial: http://www.google.com/intl/it/googlereader/tour.html

### Che cos'è un feed RSS?

L'acronimo RSS sta per Really Simple Syndication. I feed RSS consentono ai siti web di distribuire nuovi contenuti non appena disponibili.

Pensa a un feed RSS come a un file contenente le pubblicazioni più recenti su un blog o un sito web. Iscrivendoti al feed di un sito in Reader, riceverai automaticamente una notifica ogni volta che vengono aggiunti nuovi post o pubblicazioni su quel sito. Grazie alla funzione di notifica automatica dei feed RSS, non dovrai più preoccuparti di controllare i tuoi siti web preferiti per vedere se ci sono aggiornamenti.

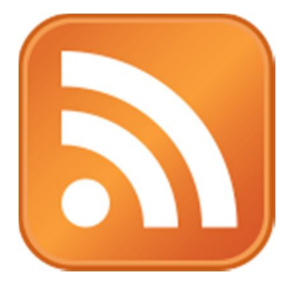

È possibile identificare un feed RSS da questo simbolo universale. Se lo vedi su un sito web e lo selezioni, verrai reindirizzato al feed di quel sito. Da qui, puoi copiare e incollare il link per iscriverti al feed in Reader o nel caso di più browser, fare clic su un pulsante per iscriverti direttamente.

Per maggiori informazioni non esitate a contattare il servizio Help Desk del CNIT al seguente URL: <u>http://www.cnit.it/helpdesk</u>